## Em tela de computador:

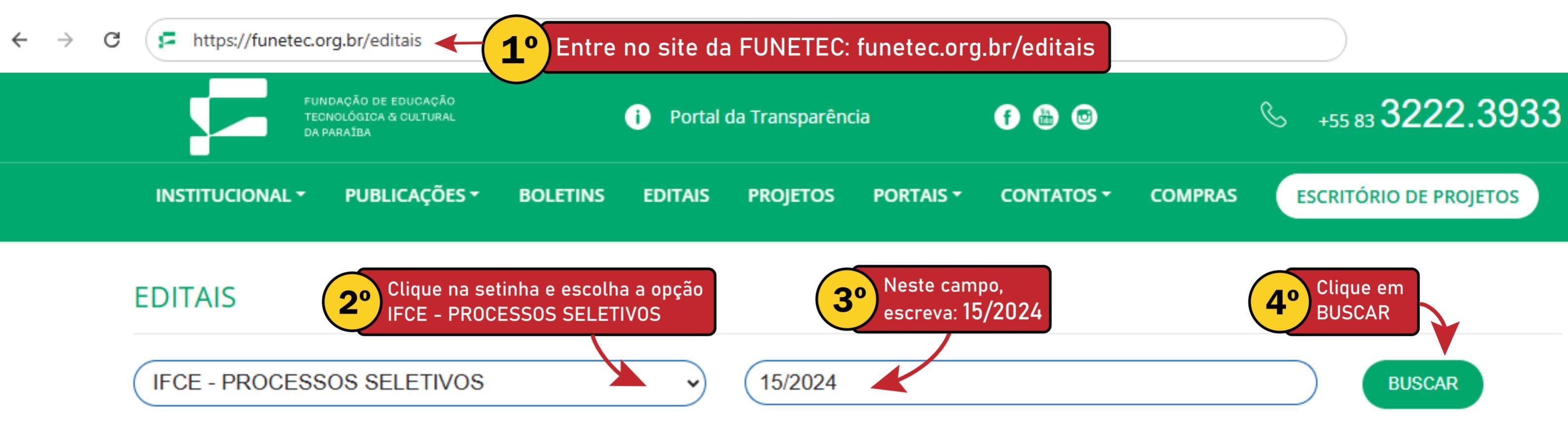

Estes conteúdos são disponibilizados normalmente em formato PDF sendo aberto em seu navegador, após exibir-lo também é possível baixa-lo, clicando no ícone de download do seu visualizador de documentos, caso não tenha um, aconselhamos baixar o Adobe Reader

=

0

BUSCAR

### EDITAL Nº 15/2024 CREAD/GABR/REITORIA-IFCE

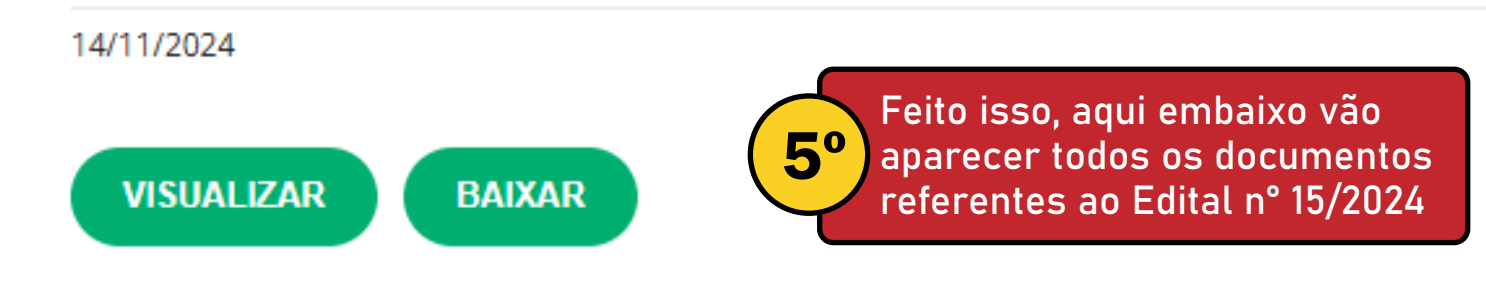

# O mesmo vale para tela de celular:

#### EDITAIS

15/2024

IFCE - PROCESSOS SELETIVOS

#### )

Estes conteúdos são disponibilizados normalmente em formato PDF sendo aberto em seu navegador, após exibir-lo também é possível baixa-lo, clicando no ícone de download do seu visualizador de documentos, caso não tenha um, aconselhamos baixar o Adobe Reader

#### EDITAL Nº 15/2024 CREAD/GABR/REITORIA-IFCE

14/11/2024

VISUALIZAR BAIXAR

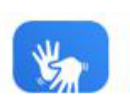